## 5.3. HP アカウント削除

登録されたホームページ URL を削除することができます。削除したホームページ URL は、再度取得する ことはできません。削除の際は、十分にご注意ください。

※ご注意

ホームページ URL を登録した当月は、そのホームページ URL を削除することはできません。その場合、 HP アカウント削除ボタンはクリックできません。

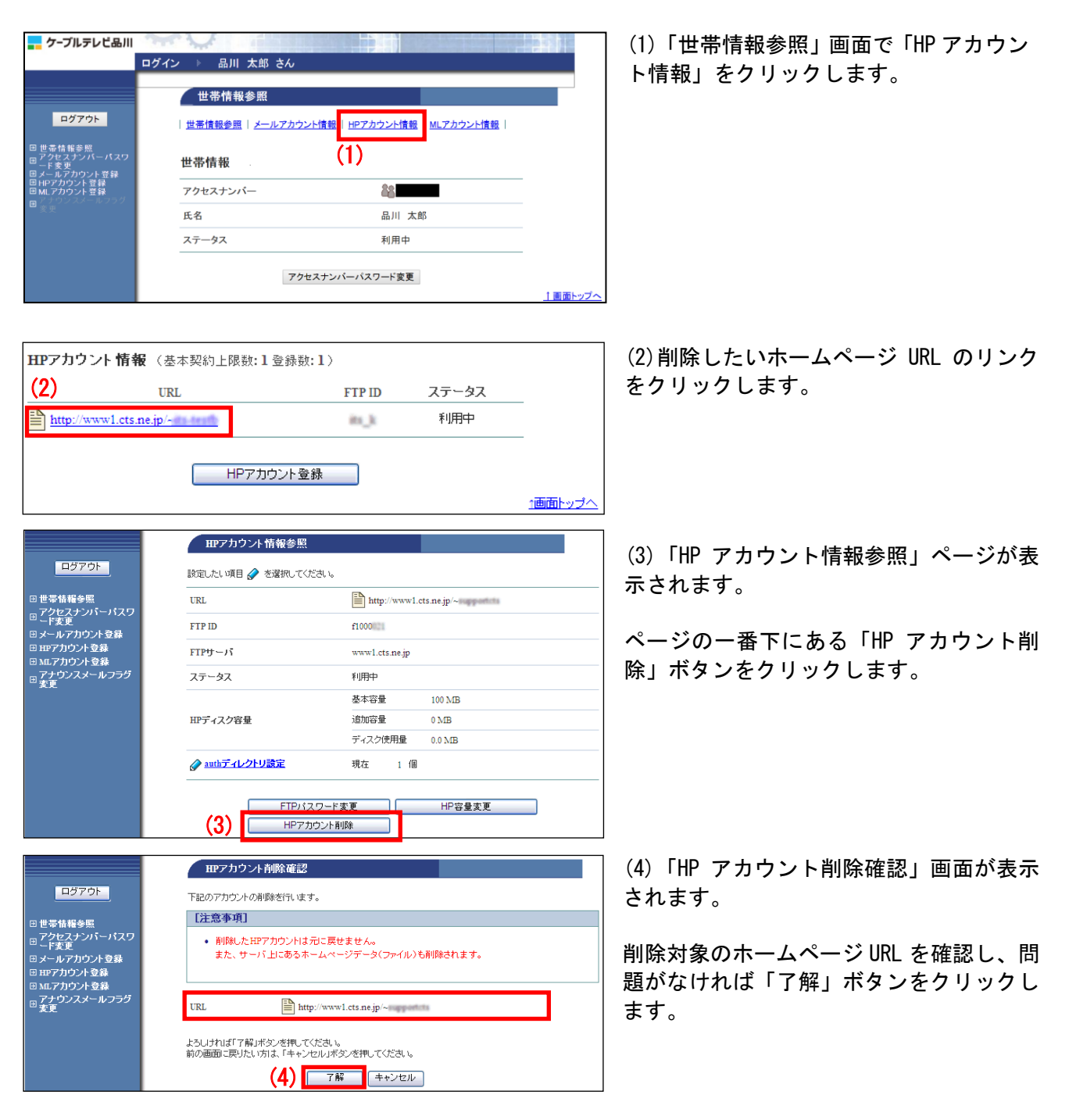

|                                                                                             | HPアカウント削除最終確認                                                                                        |
|---------------------------------------------------------------------------------------------|----------------------------------------------------------------------------------------------------|
| ログアウト                                                                                       | 下記のアカウントを本当に削除してよろしいですか。                                                                             |
| ● 世帯情報参照                                                                                    | [注意事項]                                                                                               |
| <ul> <li>□ アクセスナンバーパスワ</li> <li>□ 「麦更</li> <li>□ メールアカウント登録</li> <li>□ HPアカウント登録</li> </ul> | <ul> <li>         ・ 剤(除したHPアカウントは元に戻せません)。         また、サーバ上にあるホームページデータ(ファイル)も削除されます。     </li> </ul> |
| <ul> <li>□ MLアカウント登録</li> <li>□ アナウンスメールフラグ</li> <li>□ 変更</li> </ul>                        | URL http://www1.cts.ne.jp/~                                                                          |
|                                                                                             | よろしければ「了解」ボタンを押してください。<br>前の画面に戻りたい方は、「キャンセル」ボタンを押してください。                                            |
|                                                                                             | (5) 「7解」「キャンセル」                                                                                      |

ログ

|                       | HFアカウント削除完了                 |                                                                                                    |
|-----------------------|-----------------------------|----------------------------------------------------------------------------------------------------|
| 51-                   |                             |                                                                                                    |
| <del>"</del>          | URL http://www1.cts.ne.jp/~ |                                                                                                    |
| <sup>®</sup><br>バーパスワ |                             |                                                                                                    |
| ント登録                  | 上記のアガウントを削除しました。            |                                                                                                    |
| 又称                    |                             | The second second secon |

(5)「HP アカウント削除最終確認」画面が 表示されます。

再度、削除対象のホームページ URL を確認 し、問題なければ「了解」ボタンをクリッ クします。

(6)「HP アカウント削除完了」画面が表示 されます。

以上で、削除作業は完了です